# FeSCADA & PowerFlex 4M

# Introduction

An application was done to show the possibilities of FeSCADA. By the end of this paper the reader will learn how FeSCADA can be used to control an AC motor with a PowerFlex 4M variable frequency drive (VFD).

- 1. Description
- 2. Hardware
- 3. RS485 serial communication
- 4. PowerFlex 4M Modbus registers
- 5. FeMODBUS communication setup
- 6. FeSCADA project
- 7. Conclusions

# 1) Description

In the following pages an application is developed for controlling and monitoring a PowerFlex VFD. This type of VFD is used extensively in industry to control AC

motors. The example is common for other brands of VFDs, because it is an industrial practice for many of VFD producers to use Modbus RTU communication.

# 2)Hardware

The hardware is composed of one PowerFlex4M variable frequency drive, 22F-V1P6N103, with the following characteristics:

AC Drive, 0.2 kW (0.25 HP),
Input: 120V AC, 1 Phase, 50-60 Hz,
Output: 3 Phase, 1.6 A.

- AC motor, 3 Phase, 230V, 0.25HP, FL 1A

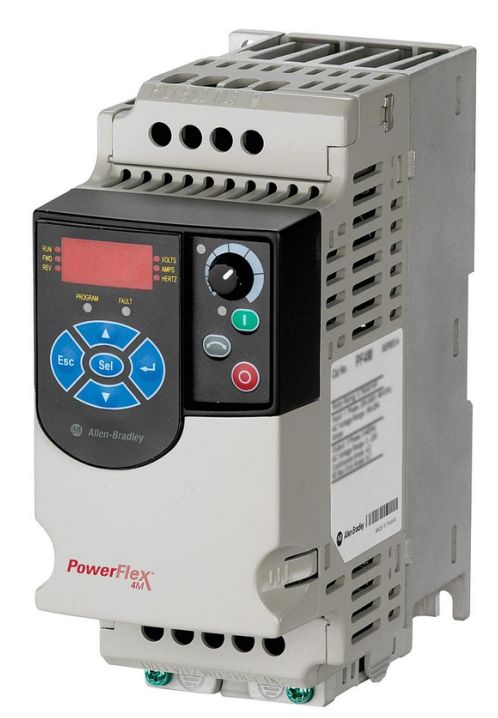

More information at:

https://www.rockwellautomation.com/en-pr/products/details.22F-V1P6N103.html

# 3)RS485 serial communication

The PowerFlex 4M has one RS485 serial communication port. A small screw terminal block adaptor RJ45 is used to connect the A and B wires. If the VFD is the final device in the RS485 network, a termination resistor of 120 $\Omega$  needs to be mounted in parallel to the A and B wires.

The PowerFlex VFD is a Modbus RTU server. It is shipped with the default address 100.

The serial communication settings are set with the aid of front panel buttons and display, or by using a dedicated software. The default settings are: 9600 baud, no parity, 8 data and 1 stop bits. We changed the baud rate to 38400.

On the PC side we used an optically isolated USB to RS485 adapter, B&B Electronics USOPTL4-LS.

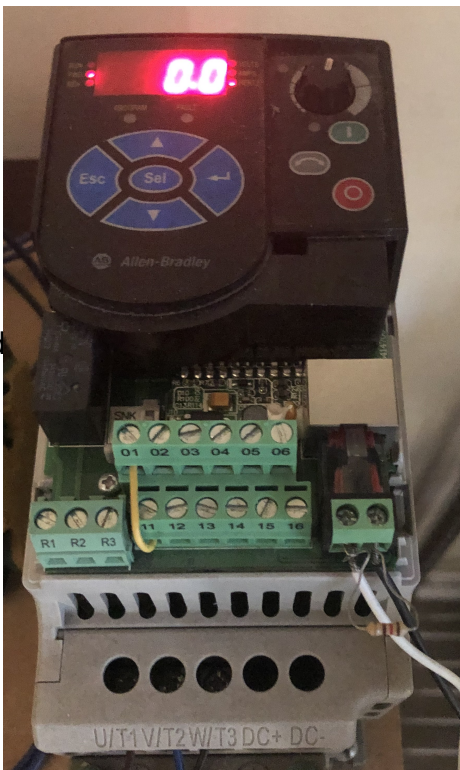

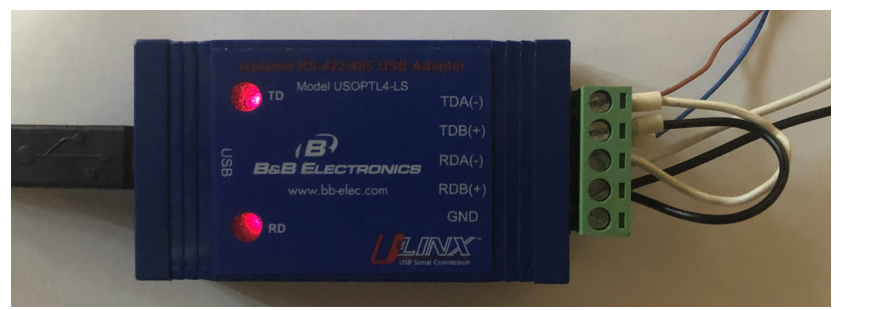

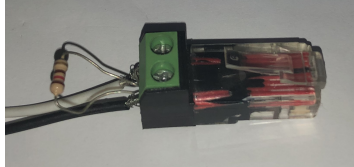

#### Hardware prices.

| Name         | Unit<br>price | Qty    | Price    | Description                |
|--------------|---------------|--------|----------|----------------------------|
| 22F-V1P6N103 | \$300.00      | 1      | \$300.00 | PowerFlex 4M VFD           |
| 056H17T2011  | \$254.00      | 1      | \$254.00 | Marathon Electric AC motor |
| USOPTL4-LS   | \$143.00      | 1      | \$143.00 | USB to RS485 Adapter       |
|              | тс            | DTAL = | \$697.00 |                            |

# 4) PowerFlex 4M Modbus registers

The following table is showing the Modbus register numbers for various VFD parameters. We distinguish between command registers and status registers.

| Parameter                                  | Modbus register<br>number | Description                                                              |
|--------------------------------------------|---------------------------|--------------------------------------------------------------------------|
| Logic Command (write)                      | 8192                      | P106 [Start Source] must be set to 5 in order to accept the commands.    |
| Speed Reference Hz · 10<br>(write or read) | 8193                      | P108 [Speed Reference] must be set to 5 in order to accept the commands. |
| Logic Status (read)                        | 8448                      | Status bits from drive (see below)                                       |
| Output Frequency (read)                    | 8451                      | The actual speed of the drive                                            |
| Drive Error Codes (read)                   | 8449                      | Error code (see below)                                                   |
| Output current (read)                      | 3                         | Output current present at U, V, W<br>Value · 0.01 A                      |

| Logic Command -<br>Bit(s) Description<br>8192                                                                                                    | Logic Status - Bit(s) Description<br>8448                                                                                                    | Error Code -<br>(Decimal) Description<br>8449                                                                                                    |
|----------------------------------------------------------------------------------------------------|----------------------------------------------------------------------------------------------------|----------------------------------------------------------------------------------------------------|
| Bit<br>0 1 = Stop, 0 = Not Stop<br>1 1 = Start, 0 = Not Start<br>2 1 = Jog, 0 = No Jog<br>3 1 = Clear Faults, 0 =<br>Not Clear Faults<br>5,4<br>00 = No Command<br>01 = Forward Command<br>10 = Reverse Command<br>11 = No Command<br> | Bit<br>0 1 = Ready, 0 = Not Ready<br>1 1 = Active (Running), 0 = Not Active<br>2 1 = Cmd Forward, 0 = Cmd Reverse<br>3 1 = Rotating Forward, 0 = Rotating Reverse<br>4 1 = Accelerating, 0 = Not Accelerating<br>5 1 = Decelerating, 0 = Not Decelerating<br>6 1 = Alarm, 0 = No Alarm<br>7 1 = Faulted, 0 = Not Faulted<br>8 1 = At Reference, 0 = Not At Reference<br>9 1 = Reference Controlled by Comm<br>10 1 = Operation Cmd Controlled by Comm<br>11 1 = Parameters have been locked<br>12 Digital Input 1 Status<br>13 Digital Input 2 Status<br>14 Not Used<br>15 Not Used | 0 No Fault<br>2 Auxiliary Input<br>3 Power Loss<br>4 Undervoltage<br>5 Overvoltage<br>6 Motor Stalled<br>7 Motor Overload<br>8 Heatsink Overtemperature<br>12 HW Overcurrent (300%)<br>13 Ground Fault<br>29 Analog Input Loss<br>33 Auto Restart Tries<br>38 Phase U to Ground Short<br>39 Phase V to Ground Short<br>40 Phase W to Ground Short<br>41 Phase UV Short<br>42 Phase UW Short<br>43 Phase VW Short<br>43 Phase VW Short<br>63 Software Overcurrent<br>64 Drive Overload<br>70 Power Unit Fail<br>80 AutoTune Fail<br>81 Communication Loss |

### 5) FeMODBUS communication setup

FeMODBUS software is used to connect to PowerFlex 4M.

In the picture on the right the serial connection settings are presented.

COM17 was assigned for our USB to RS485 adapter by Windows, when we plugged in the adapter. The other settings are matching the values from PowerFlex 4M.

The next settings are used to connect to the server and to send requests.

We connect to our own PC, which it is a Modbus TCP

| CP Server COM settings           | RTU Server COM settings |
|----------------------------------|-------------------------|
|                                  |                         |
| Port COM17 -                     | Port NONE -             |
| Baud 38400 🔻                     | Baud 19200 -            |
| Parity none 🔻                    | Parity none             |
| Bits-data 8                      | Bits-data 8 🔻           |
| Bits-stop 1                      | Bits-stop 1             |
| 503 TCP Server port              | 1 RTU Server address    |
| Accept Broadcast Connections     | Tags File Name          |
| Broadcast - Accepted Connections | Modbus_Tags.txt         |
| Type IP address                  | V Auto load at start-up |
| =                                | Client File Name        |
|                                  | Modbus_Clients.txt      |
|                                  | V Auto load at start-up |

server, and we send requests to the address 100. Because the address 100 is less than 255, the server will send them onto the serial COM port assigned for TCP server, and will send the answers back.

| Serve              | ers List             |                                                                                       |                |                    | RSN = R     | emote Ser               | ver Numbe                | er                           |                              |              |       |                   |                                      |            |
|--------------------|----------------------|---------------------------------------------------------------------------------------|----------------|--------------------|-------------|-------------------------|--------------------------|------------------------------|------------------------------|--------------|-------|-------------------|--------------------------------------|------------|
| ServerName         |                      | Serv                                                                                  | erIP Se        | rver               | LocalIP     | LocalPo                 | ort RSN                  | Active                       | Connec                       | . Error      |       | ICP/IP Connection | Modbus Request Par<br>Euroction Code | ameters    |
| Seria              | l_Bridge             | 192.16                                                                                | 8.1            | 503                | 127.0.0.1   | 1025                    | 5 1                      | Yes                          | Yes                          | 0000         |       | 192, 168, 1, 3    | 02 - Read discrete                   | inputs 👻   |
|                    |                      |                                                                                       |                |                    |             |                         |                          |                              |                              |              |       | My Port 1025      | Unit Address                         | 255        |
|                    |                      |                                                                                       |                |                    |             |                         |                          |                              |                              |              |       | Server IP Address | Remote Register                      | 0          |
|                    |                      |                                                                                       |                | TC                 | P/IP connec | tion error              | bits: Close              | d - Open Fail                | ed - No Ansv                 | ver - Socket | Error | 127.0.0.1         | Address                              |            |
| Requ               | iests List           | Sel                                                                                   | ect a server   | to see the a       | ssigned rec | quests list             |                          |                              |                              |              |       |                   | How Many<br>Registers?               | 10         |
| RN                 | Func                 | Uni RegAddr RegNo Offset Active Cyclical CycleTime Error StatusBits 🛆 Server Port 502 |                | Local Register     | 0           |                         |                          |                              |                              |              |       |                   |                                      |            |
| 1                  | 15                   | 3                                                                                     | 2048           | 16                 | 0           | Yes                     | Yes                      | 200                          | 0000                         | 100          | E     | Server Name       | Address                              | U          |
| 2                  | 15                   | 3                                                                                     | 3072           | 16                 | 20          | Yes                     | Yes                      | 200                          | 0000                         | 100          |       | Bemote Machine    | Cyclical? Yes/No                     | Yes 🔻      |
| 3                  | 1                    | 3                                                                                     | 6144           | 16                 | 40          | Yes                     | Yes                      | 200                          | 0000                         | 100          |       | Keniote_machine   |                                      | L          |
| 4                  | 1                    | 3                                                                                     | 6400           | 16                 | 60          | Yes                     | Yes                      | 200                          | 0000                         | 100          | -     | Add Modify Del    | Cycle Time [ms]                      | 300        |
| -<br>Holdi<br>Inde | ng Registe<br>x Valu | ers<br>Je                                                                             | Input<br>Index | Registers<br>Value |             | Error bit:<br>Message S | Data - Exc<br>Status: Se | eption - MBA<br>nt - Answere | P - Time out<br>d - Processe | d Refi       | resh  |                   | Active<br>Add Modify                 | Del        |
| 0                  | 0                    |                                                                                       | 0              | 0                  |             | 1                       | 6 Digital In             | puts (Read C                 | Only)                        |              |       |                   |                                      |            |
| 1                  | 0                    |                                                                                       | 1              | 6041               | (           | D                       |                          |                              |                              |              |       |                   |                                      |            |
| 2                  | 0                    |                                                                                       | 2              | 0                  |             | 1                       | 6 Digital C              | oils (Set/Rese               | t)                           |              |       |                   | ſ                                    | Save in fi |
| -                  | 0                    | _                                                                                     | 3              | 5985               | 1           |                         |                          |                              |                              |              | -     |                   |                                      |            |

#### Frandos Engineering LLC

| Req   | uests List | Sel | ect a server | to see the a | assigned re | quests list |          |           |       |            |  |
|-------|------------|-----|--------------|--------------|-------------|-------------|----------|-----------|-------|------------|--|
| RN    | Func       | Uni | RegAddr      | RegNo        | Offset      | Active      | Cyclical | CycleTime | Error | StatusBits |  |
| 10    | 3          | 100 | 8448         | 1            | 40          | Yes         | Yes      | 300       | 0100  | 111        |  |
| 11    | 6          | 100 | 8192         | 1            | 42          | Yes         | Yes      | 300       | 0100  | 100        |  |
| 12    | 6          | 100 | 8193         | 1            | 43          | Yes         | Yes      | 300       | 0100  | 111        |  |
| 13    | 3          | 100 | 8451         | 1            | 41          | Yes         | Yes      | 300       | 0100  | 100        |  |
| · · · | 12         |     |              |              | 1.000       |             | 1.1.1    |           |       |            |  |

Requests List Select a server to see the assigned requests list

| RN | Func | Uni | RegAddr | RegNo | Offset | Active | Cyclical | CycleTime | Error | StatusBits | *  |
|----|------|-----|---------|-------|--------|--------|----------|-----------|-------|------------|----|
| 12 | 6    | 100 | 8193    | 1     | 43     | Yes    | Yes      | 300       | 0100  | 111        |    |
| 13 | 3    | 100 | 8451    | 1     | 41     | Yes    | Yes      | 300       | 0100  | 100        |    |
| 14 | 3    | 100 | 8449    | 1     | 44     | Yes    | Yes      | 300       | 0100  | 100        |    |
| 15 | 3    | 100 | 1       | 3     | 45     | Yes    | Yes      | 300       | 0000  | 111        | L. |

The pictures above are showing that FeMODBUS was setup to connect at the address 192.168.1.3, which is our own PC address, and to cyclically (every 300ms) send some of the possible requests:

- Function 3 read one or multiple holding registers
- Function 6 write one holding register
- Function 16 write one or multiple holding registers

After setting up all the requests we defined tags which we linked with different registers on the local computer. The tags are used for DDE communication between FeMODBUS and FeSCADA. All the tags are assigned to the Remote Server Number 1 (RSN 1).

| Index | TagName          | DataType | UpdateType    | RSN      | RegType          | RegAddr | Value              |      |
|-------|------------------|----------|---------------|----------|------------------|---------|--------------------|------|
| 69    | CT4              | Byte8    | Read          | 1        | Digital Coil     | 64      | 0                  |      |
| 70    | CT5              | Byte8    | Read          | 1        | Digital Coil     | 65      | 0                  |      |
| 71    | CT6              | Byte8    | Read          | 1        | Digital Coil     | 66      | 0                  |      |
| 72    | CT7              | Byte8    | Read          | 1        | Digital Coil     | 67      | 0                  |      |
| 73    | VFD              | Int16    | Write         | 1        | Holding Register | 42      | 16                 |      |
| 74    | VFDActSpeed      | Int16    | Read          | 1        | Holding Register | 41      | 0                  |      |
| 75    | VFDError         | Int16    | Read          | 1        | Holding Register | 44      | 0                  |      |
| 76    | VFDSpeed         | Int16    | Write         | 1        | Holding Register | 43      | 452<br>452<br>1549 |      |
| 77    | VFDSpeed         | Int16    | Read          | 1        | Holding Register | 43      |                    |      |
| 78    | VFDStatus        | Int16    | Read          | 1        | Holding Register | 40      |                    |      |
| 79    | VFDCurrent       | Int16    | Read          | 1        | Holding Register | 47      | 0                  |      |
| Tag N | lame             | Data     | Туре          | Update T | ype              |         | Data viev          | N    |
| VFD   |                  | Int16    | ; <b>•</b>    | Write    | •                | Add     | Sig.Dec            |      |
|       | RSN (Server num  | iber)    |               |          |                  | Update  |                    |      |
|       | 1                | Regis    | ter Type      |          | _                |         |                    |      |
|       | Register Address | Holdi    | ng Register 🔻 | ]        |                  | Delete  | Car                | ncel |
|       | 40               |          |               |          |                  | Save    | _                  |      |

## 6) FeSCADA project

The first step in a FeSCADA project is to define the DDE communication channels and the tags. In the picture below we defined the DDE channel 1(one) as: DDE\_Application = "SERIAL" and DDE\_Topic = "TAGS".

Every tag has an internal name used in FeSCADA and a DDE Name for communication with the "SERIAL" DDE server. We kept the names the same. All the tags defined in FeMODBUS will have a correspondent tag in FeSCADA.

| ags L | ist           |               |               |             |             |          | _ | DDE | Channels     |           |     |
|-------|---------------|---------------|---------------|-------------|-------------|----------|---|-----|--------------|-----------|-----|
| No    | Tag Name      | DDE Name      | DDE           | Data Type   | Update T    | Value    | - | No  | DDE Ap       | DDE Topic | Con |
| 21    | VFD           | VFD           | 1             | Integer     | Write       | 16       |   | 1   | SERIAL       | TAGS      | Yes |
| 22    | VFDActSpeed   | VFDActSpeed   | 1             | Integer     | Read        | 452      |   | 2   |              |           |     |
| 23    | VFDCurrent    | VFDCurrent    | 1             | Integer     | Read        | 0.790000 |   | 3   |              |           |     |
| 24    | VFDError      | VFDError      | 1             | Integer     | Read        | 0        | E | 4   |              |           |     |
| 25    | VFDSpeed      | VFDSpeed      | 1             | Integer     | Read/Write  | 452      |   | 5   |              |           |     |
| 26    | VFDSpeed_read | VFDSpeed_read | 1             | Integer     | Read        | 452      |   | 6   |              |           |     |
| 27    | VFDStatus     | VFDStatus     | 1             | Integer     | Read        | 1807     |   | 7   |              |           |     |
| 28    | XO            | XO            | 1             | Integer     | Read        | 0        |   | 8   |              |           |     |
| 29    | X1            | X1            | 1             | Integer     | Read        | 0        |   | 9   |              |           |     |
| 30    | X2            | X2            | 1             | Integer     | Read        | 0        |   | 10  |              |           |     |
| 1     | X3            | X3            | 1             | Integer     | Read        | 0        |   | 11  |              |           |     |
| 32    | X4            | X4            | 1             | Integer     | Read        | 0        |   | 12  |              |           |     |
| 33    | X5            | X5            | 1             | Integer     | Read        | 0        | - | 13  |              |           |     |
| Ti    | ag Name<br>0  |               | Data Type     | L<br>L      | Ipdate Type | Add      | ו |     | DDE Applicat | on        |     |
|       |               |               | integer       |             |             |          |   | -   |              |           |     |
| D     | DE Name       |               |               |             |             | Update   |   | 1   | DUE TOPIC    |           |     |
| X     | 0             |               | Initial Value |             |             | Delete   |   |     |              |           |     |
| D     | DE Channel    |               | 0             |             |             |          | 5 |     | Lind         | Delet     |     |
| 1     |               |               |               |             |             | Search   |   |     | Opd          |           |     |
|       |               | Max Eng Value |               | Offset Valu | e Max Raw   | Value    |   |     |              |           |     |
|       | Scaled        | 1             |               | 0           | 1           |          |   |     |              |           |     |
|       |               |               |               |             |             |          |   |     |              |           |     |

Now we can build a screen (window) to show the data, and to put some indicators and buttons. In the picture below one can see a snapshot of this screen. We used:

- 5 buttons for commands: Start, Stop, Reset, Fwd, and Rev
- 1 slider to adjust the commanded drive speed from 0 to 50 Hz
- 1 analog indicator to show the actual speed
- 8 digital indicators to show different bits from the status word
- 4 numeric displays to show status word, actual and command speed and current
- 1 text message display to translate status word in text messages
- 1 trend to show the evolution of the commanded and actual speed in time.

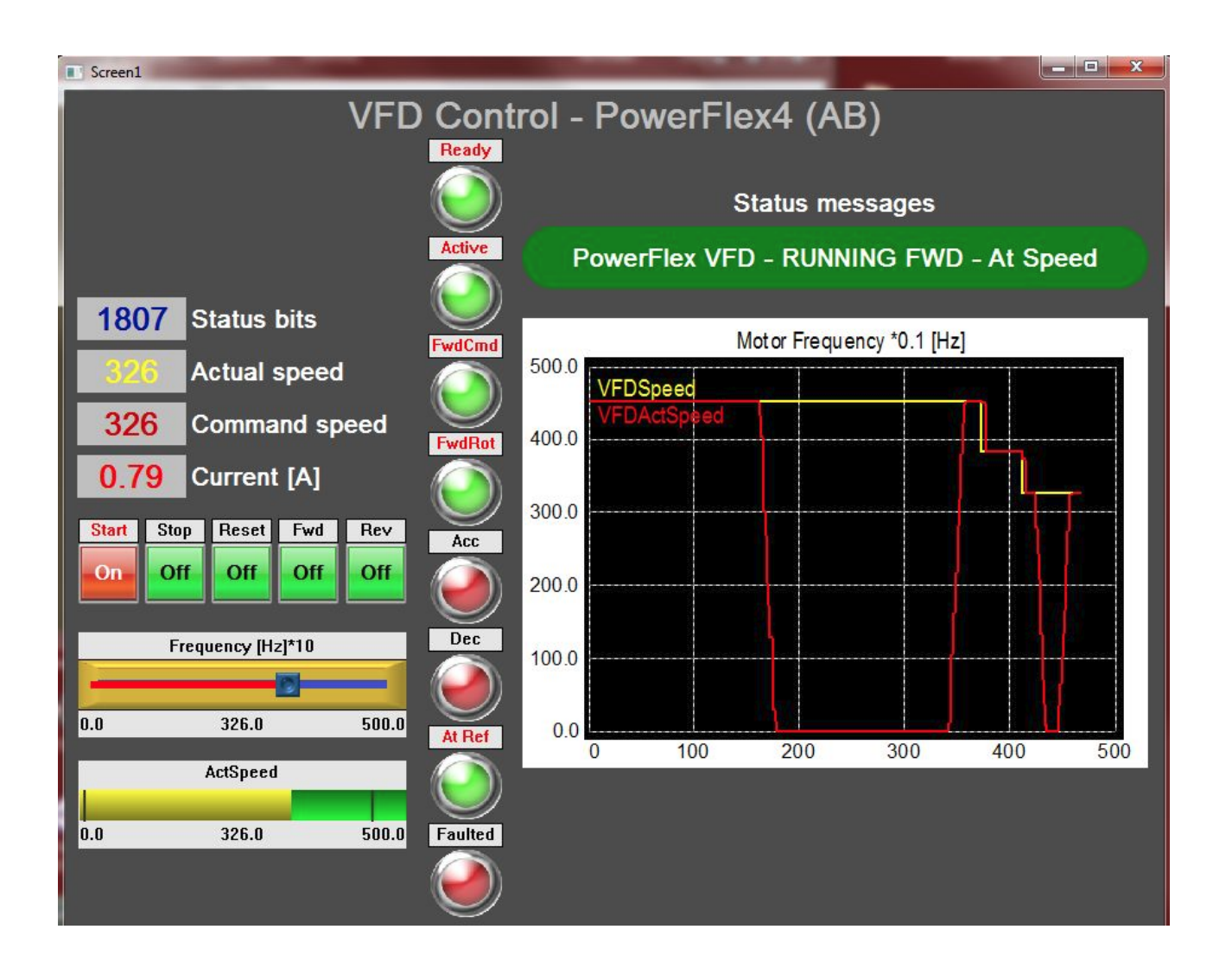

# 7) Conclusions

The application has shown an example of using FeSCADA and FeMODBUS to control an AC motor with a PowerFlex 4M variable frequency drive.

The communication used is serial RS485. The protocol is Modbus RTU.

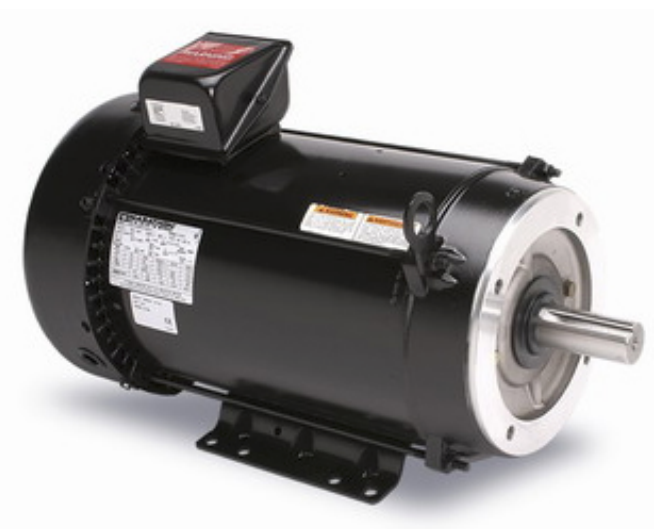